## Anmälningsanvisningar - då du redan registrerat dig som användare

Sök önskad utbildning i utbildningskalendern. Öppna utbildningsprogrammet genom att klicka på utbildningens namn i kalendern.

| cellstored: Pill   BILDNINGSKALENDER du är en ny användare, registrera dig här <u>Ny användare</u> Fn* ▼ Fullständig ♥ open registrering* ♥ Ledig men di asteringudalum är övergåt ♥ avbruten ♥ På reservlistan* ▼ Plats: -Alla- • Anordnande organisation: -Alla- • Utbildning utan tidtabell: -Vaji • uari 2016 Listvy <<< < i i dag > >> Utbildning utan tidtabell: -Vaji • Ima u on to fr må u 0 10 fr 1 2 Maahammuttigjatustasen vanmal 10 Ureva utbildningsdag/ Dreva stoll Premaligna och maligna hudförändr 2 2 23 24 25 26 26                                                                                                    |
|----------------------------------------------------------------------------------------------------|
| berne media en ny användare, registrera dig här <u>Ny användare</u> Fri  Fri  Fri  Foliständig Fri  Foliständig       |
| BILDNINGSKALENDER<br>du är en ny användare, registrera dig här <u>Ny användare</u><br>Fri  Fullstandig Fildstandig Fildstan |
| du är en ny användare, registrera dig här <u>Ny användare</u><br>Fri  Fullständig G egen registrering  Ledig menn storengedatum is overgått Plats: Alla  Plats: Alla  Plats: Alla  Plats: Alla  Plats: Alla  Plats: Alla  Plats: Alla  Plats: Alla  Plats: Alla  Plats: Alla  Plats: Alla  Plats: Alla  Plats: Alla  Plats: Plats: Alla  Plats: Plats: Alla  Plats: Plats: Pla   |
| du är en ny användare, registrera dig här <u>Ny användare</u> Fn* Fullständig • epen registrerng* • Ledig montif scherngsdalum är övergätt • avbrutent • På reservlistan*   Kurs avbryts* Flats: Alla- •   uari 2016 Liskvy • • •   må ti on to fr   1 2 1 0 fr   1 2 1 0 fr   1 2 1 0 fr   1 1 1 1   1 1 1 1   1 1 1 1   1 1 1 1   1 1 1 1   1 1 1 1   1 1 1 1   1 1 1 1   1 1 1 1   1 1 1 1   1 1 1 1   1 1 1 1   1 1 1 1   1 1 1 1   1 1 1 1   1 1 1 1   1 1 1 1   1 1 1 1   1 1 1 1   1 1 1 1   1 1 1 1   1 1 1 1   1 1 1 1   1 1 1 1   1 1 1 1   1 </td                                                                                                    |
| Fit       Fullständig       egen registrering*       Ledig ment if kelverngsdatum är övergått       avbruten       På reservlistan*         Kurs avbryts*       Plats:       Alla-       Plats:       Alla-       Distance       Slats       Slats       Slats       Slats       Slats       Slats       Slats       Slats       Slats       Slats                                                                                                    |
| Kurs avbryts       Image: Constraint of the second of the second of the se                                                  |
| Plats: -Alla-<br>                                                                                                    |
| Plats: -Alla-<br>Anordnande organisation: -Alla-<br>Anordnande organisation: -Alla-<br>                                                                                                    |
| Anordnande organisation: Alla-  Alla-  Anordnande organisation: Alla-  Alla- Alla- Alla-  Alla-  Alla-  Alla- Alla- Alla- Alla- Alla- A          |
| Instructional net organisation.     PAular       uari 2016     Listvy     <<     I dag       ma     ti     on     to     fr       ma     ti     on     to     fr       1     2     Maahammuutajataustaisen vammai     4     Yhteistyöpäivä VKS lastenosasto, I       ingshandledar tilläggsubildnin     9     10     11     12       15     16     17     18     19       22     23     24     25     26                                                                                                    |
| uari 2016       Listvy       <<       I dag       >>       Utbildning utan tidtabell:       -Valj -         må       ti       on       to       fr         1       2       Maahanmuutajataustaisen vammal       4       Ynteistyöpäivä VKS lastenosasto, I         8       9       10       11       12         Direva utbildningsdag / Direva koul,<br>Premailgna och mailgna hudförändr       11       12         15       16       17       18       19         22       23       24       25       26                                                                                                    |
| må     ti     on     to     fr       1     2     Maananmultajataustaisen varmmal     3     4     Yhteistyöpäivä VKS lastenosasto. I       8     9     10     11     12       Direva utbildningsdag / Direva koul     Premaligna och maligna hudförändr     11     12       15     16     17     18     19       22     23     24     25     26                                                                                                    |
| má     ti     on     to     fr       1     2     3     4     5       Maahanmuuttajataustaisen vanmal     4     Yhteistyöpäivä VKS lastenosasto. I     12       ingshandiedar tilläggsutbildin     9     10     11     12       11     Direva utbildningsdag / Direva koul     Premailgna och mailgna hudförändr     12       15     16     Vaativa lääkinnällinen kuntoutus ja     18     19       22     23     24     25     26                                                                                                    |
| Maahanmuuttajataustaisen vammal     Yhteistyöpäivä VKS lastenosasto I       ingshandiedar tilläggsubildin     9       15     16       15     16       22     23       24     25       25     26                                                                                                    |
| Ingshandledar tilläggsubildin     9     10     11       Direva utbildiningsdag / Direva koul     Premaligna och maligna hudförändr     11       15     16     17     18       22     23     24     25                                                                                                    |
| ingshandledar tilläggsubildin<br>15<br>22<br>23<br>24<br>25<br>26<br>26<br>26<br>26<br>26<br>26<br>26<br>26<br>26<br>26                                                                                                    |
| Ingshandledar tilläggsubildnin     8     9     10     11       Direva ubildningsdag / Direva koll     Premaligna och maligna hudföråndr     12       15     16     Vaativa lääkinnällinen kuntoutus ja     18     19       22     23     24     25     26                                                                                                    |
| ingshandledar tilläggsutbildnin     0     9     10     Direva utbildningsdag / Direva kolu       11     12       12     0     0     0       15     16     17     18     19       22     23     24     25     26                                                                                                    |
| Premaligna och maligna hudförändr       15     16       Vaativa lääkinnällinen kuntoutus ja     18       22     23     24       26     Instrumentvärdens renionala utbildin                                                                                                    |
| 15     16     17     18     19       22     23     24     25     26                                                                                                    |
| 15     16     17     18     19       22     23     24     25     26                                                                                                    |
| 15     16     17     18     19       Vaativa lääkimällinen kuntoutus ja     22     23     24     25     26       Instrumentvärdens renionala utbilin     10     10     10     10                                                                                                    |
| 22 23 24 25 26                                                                                                    |
| 22 23 24 25 26                                                                                                    |
| 22 23 24 25 26                                                                                                    |
| 22 23 24 25 26<br>Instrumentvårdens regionala utbildn                                                                                                    |
|                                                                                                    |

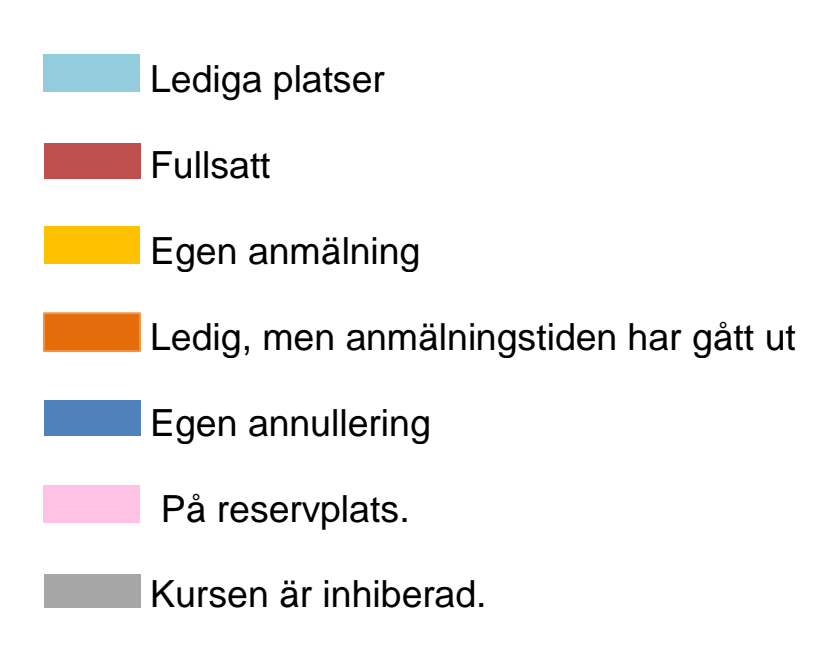

## Välj Fortsätt till anmälningen för att få fram anmälningslänken.

| UTBILDNINGSKALE                | NDER                                           |                                                                                                    |                                                                                                    |
|--------------------------------|------------------------------------------------|----------------------------------------------------------------------------------------------------|----------------------------------------------------------------------------------------------------|
| Om du är en ny användare, regi | istrera dig vär <u>Ny användare</u>            |                                                                                                    |                                                                                                    |
| ✓ Lediga platser* ✓ ✓ Fulls    | att 🔽 🔻 Egos anmälning* 🗹                      | 🔽 👻 Ledigt, men anmälningstiden har gått ut* 🔽 💌 Egen                                                                                                    | annullering* 🗹 🔻 På reservplats                                                                                                    |
|                                |                                                | Plat                                                                                                    |                                                                                                    |
|                                |                                                | Anordnande organisatio                                                                                                    |                                                                                                    |
| december 2016                  | har and an an an an an an an an an an an an an |                                                                                                    | Väli                                                                                                    |
| december 2010 List             | 41                                             |                                                                                                    | - vaij -                                                                                                    |
| ma                             |                                                | 01 to                                                                                                    | 1 2                                                                                                    |
| 5                              | 6                                              | Globaliserad hälsa och mångkulturella möten i sjukvården -<br>Kursnamn: Globaliserad hälsa och mångkultu<br>Innehåli: Se bilago, Utbildningsspråket är s<br>Plats: Grågås, Auktiorium, Y3.13<br>Vasa centralsjörtnus / Vaasan kes<br>Datum: 01.12.2016 till 01.12.2016<br>Datumbeskrivning: kl. 9:00-16.00 (anmalning fr. kl. 8.<br>Lediga platser: 74<br>Målgrupp: - personal inom social och halsov<br>Ansvarsperson: Wasström Lotta<br>Anordnande organisation: Vasa centralsjukhus / Vaasan kes | Symposium 2016<br>rella möten i sjukvården - S<br>venska Koulutuskieli on ruo<br>sussairaata<br>30)<br>ård - personal och volontäre<br>sairaata<br>ortsätt till anmälningen |
| 19                             | 20                                             | 21                                                                                                    | 23                                                                                                    |
| 26                             | 27                                             | 28                                                                                                    | 19 30                                                                                                    |
| <                              | J                                              |                                                                                                    | >                                                                                                    |

## Välj Anmäl till kurs.

| C HRM - Windows Internet Explorer                 |                                                                                                    | X                                          |
|---------------------------------------------------|----------------------------------------------------------------------------------------------------|--------------------------------------------|
| 🚱 🕤 🔻 🦉 https://rmp.dok.services.plat.fi/ hp.pubi | c, training lef RMPMAE=publicCourse 18ki_course, id=204036 from-publicCourseCalendar SifromPage=pi. P 👱 🔒 😥 🖶 🗶 🍘 🗰 🗙 🗶 | 6 🖈 🔍                                      |
| Ele Edit View Favorites Tools Help                |                                                                                                    |                                            |
|                                                   |                                                                                                    | -                                          |
|                                                   |                                                                                                    | Data modifierades sist 04.01.2016 13:08:03 |
|                                                   |                                                                                                    | Kurs publicerad 04.01.2016 09:05:08        |
| Skriv ut broschyr                                 |                                                                                                    |                                            |
| Lääkevalikoima 2016-201                           | 7 koulutus / Läkemedelsurval 2016-2017 utbildning                                                                       |                                            |
| Tid                                               | 27.01.2016 - 27.01.2016                                                                                                 |                                            |
| Datumbeskrivning                                  | kl./klo. 13-14                                                                                                    |                                            |
| Tid                                               | 13:00 - 14:00                                                                                                    |                                            |
| Plats                                             | Grågås, Auditorium, Y3.13                                                                                               |                                            |
|                                                   | Vasa centralsjukhus / Vaasan keskussairaala                                                                             |                                            |
|                                                   |                                                                                                    |                                            |
| Mälgrupp                                          | hoitohenkilökunta, lääkärit, apteekin henkilökunta                                                                      |                                            |
|                                                   | vårdpersonal, läkare, apotekets personal                                                                                |                                            |
| Innehåll                                          | Lääkevalikoiman 2016-2017 oleellisimmat muutokset verrattuna edelliseen hankintakauteen.                                |                                            |
|                                                   | anna kunsta aidateza lezkakaitarratza (ila 40.4                                                                         |                                            |
|                                                   | sama luento pidetaan laakenoitovastaaville 19.1.                                                                        |                                            |
|                                                   | samma loreidsning halls for lakemedelsansvanga 19.1                                                                     |                                            |
|                                                   | Luanto suomeksi mutta saa kysyä ruotsiksi. Materiaali on saatavilla myös ruotsiksi                                      |                                            |
|                                                   | Lucito suomensi mutta saa nysya ruotsinsi. Matemaan on saatavina myös ruotsinsi.                                        |                                            |
|                                                   | Föreläsningen hålls nå finska men frågor kan ställas nå svenska. Materialet fås även nå svenska                         |                                            |
| Ämne                                              | Yrkesinriktad fortbildning / Verksamhet som stöder patientvård                                                          |                                            |
| Gruppering 1                                      | HR-enheten / Utbildningsgruppen / Regional                                                                              |                                            |
|                                                   | 3-3-77                                                                                                    |                                            |
| Instruktör                                        | Annika Valtola provisor/proviisori VCS/VKS                                                                              |                                            |
| Ansvarig person                                   | Wasström Lotta                                                                                                    |                                            |
| Deltagandekostnader                               | gratis för deltagarna                                                                                                   |                                            |
| -                                                 | ilmainen osallistujille                                                                                                 |                                            |
|                                                   |                                                                                                    |                                            |
| Anmälning                                         |                                                                                                    |                                            |
| Första anmälningsdag                              | 04.01.2016                                                                                                    |                                            |
| Sista anmä ningsdag                               | 27.01.2016 11:00                                                                                                    |                                            |
| Antal delta jare                                  | Min. 5 personer, Max. 100 personer                                                                                      |                                            |
|                                                   |                                                                                                    |                                            |
| Annullering                                       |                                                                                                    |                                            |
| Sista annulleringsdag                             | 27.01.2016 23:59                                                                                                    |                                            |
| Y                                                 |                                                                                                    |                                            |
| Anmäl till kurs                                   |                                                                                                    | -                                          |
| 4                                                 |                                                                                                    | <u>ار</u> ا                                |

**Logga in** med den e-postadress och det lösenord du i registreringsskedet uppgett och klicka på **OK**.

| C HRM - Windows Internet Explorer                                                                                                    | X |
|----------------------------------------------------------------------------------------------------|---|
| 😋 🕞 🖷 💯 https://ehrm.wmdata.fl/vshpKoulutus/eHRM7RCW_ID=-2055757225 🔎 🗾 🎦 🔛 😝 🔀 HRM 🗙                                                                                                    |   |
| REGISTRERA ELLER ANMÄL DIG                                                                                                    |   |
|                                                                                                    |   |
| Om du är en ny användare, registrera dig här <u>Ny användare</u>                                                                                                    |   |
|                                                                                                    |   |
| Nar din registrering är godkand, fär du ett meddelande till din e-post. Därefter kan du anmala dig till utbildningar.                                                                                                    |   |
| Om du redan tidigare har registrerat dig och vill anmäla dig eller annullera en anmälan, fyll i fälten nedan och klicka på Ok.                                                                                                    |   |
|                                                                                                    |   |
| Om du redan tidigare har registrerat dig och vill ändra dina uppgifter, fyll i fälten nedan och klicka på Ändra mina uppgifter.                                                                                                    |   |
|                                                                                                    |   |
| Dire-postatiess                                                                                                    |   |
| Losenora                                                                                                    |   |
| Ok Andra mina uppgifter                                                                                                    |   |
|                                                                                                    |   |
| Om du nar giomt ditt losenord, skriv in din e-postadress i raitet ovan och klicka på sand e-post.<br>Du får ett nytt lösenord till din e-postadress. När du fått ditt nya lösenord, skriv in det i fösenordsfältet och klicka på ok. |   |
|                                                                                                    |   |
| Sänd e-post                                                                                                    |   |
|                                                                                                    |   |
|                                                                                                    |   |
|                                                                                                    |   |
|                                                                                                    |   |
|                                                                                                    |   |
|                                                                                                    |   |
|                                                                                                    |   |
|                                                                                                    |   |
|                                                                                                    |   |
|                                                                                                    |   |
|                                                                                                    |   |
|                                                                                                    |   |
|                                                                                                    |   |
|                                                                                                    |   |
|                                                                                                    |   |

OBS! Efter inloggningen skickas du tillbaka till kursprogrammet, Klicka igen på anmäl till kurs

Du är i färd med att ta del i en kurs. Svara på följande frågor. Klicka på Skicka och anmälningen är registrerad.

| E 1881 - Windows Statemet Explorer                                                                                                    | _(f) > |
|----------------------------------------------------------------------------------------------------|--------|
| 🚱 🕞 + 🕼 🗰 (Impublic an loss plan) (Integrated, Interry (Interry (Intery (Interry |        |
| Re 631 Vew Pavortes Tools Hep                                                                                                    |        |
| Du ävi film med att ta del i en luve. Quare nå filliande frånsr                                                                                                    |        |
| Du ai fiaiù fileu all ta del fell kuis. Svala pa fojande fiagor.                                                                                                    |        |
| Speckediet:                                                                                                    |        |
| Skicka Avbryt                                                                                                    |        |
|                                                                                                    |        |
|                                                                                                    |        |
|                                                                                                    |        |
|                                                                                                    |        |
|                                                                                                    |        |
|                                                                                                    |        |
|                                                                                                    |        |
|                                                                                                    |        |
|                                                                                                    |        |
|                                                                                                    |        |
|                                                                                                    |        |
|                                                                                                    |        |
|                                                                                                    |        |
|                                                                                                    |        |
|                                                                                                    |        |

## OBS!

När denna ruta blir synlig är du anmäld till kursen. Du får också ett meddelande till den e-postadress du uppgett.

| Message from webpage                                                       | × |
|----------------------------------------------------------------------------|---|
| Registrerings mail har skickats till accepterade.<br>Tack för din anmälan. |   |
| ОК                                                                         |   |